# **Anleitung** Aktivierung der PEC-EU für einen Mail-Client

Diese Anleitung zeigt Ihnen, wie Sie ein Kennwort für Ihren Mail-Client erstellen und anschließend die PEC-EU aktivieren. Zudem finden Sie eine Anleitung für die Anpassung des generierten Kennworts unter Microsoft Outlook.

## 1. Erstellung eines Mail-Client Kennworts

Damit Sie Ihre zertifizierte europäische PEC-Adresse in einem Mail-Client, wie Microsoft Outlook oder Mozilla Thunderbird, einrichten bzw. weiter verwenden können, müssen Sie in Ihrem PEC-Webmail-Portal ein eigenes Mail-Client-Kennwort erstellen.

#### Dafür gehen Sie wie folgt vor:

- a. Öffnen Sie die folgende Webseite: <u>https://webmail.pec.konmail.net</u>
- b. Wählen Sie rechts oben die gewünscht Sprache aus (1).

Tragen Sie unter "Casella PEC" (2) und unter "Password" (3) Ihre persönlichen PEC-Zugangsdaten ein. Klicken Sie auf "Accedi" (4) um zum 2FA-Authentifizierungsverfahren zu gelangen. Bestätigen Sie die Anmeldung anschließend mit Ihrer Aruba-Applikation.

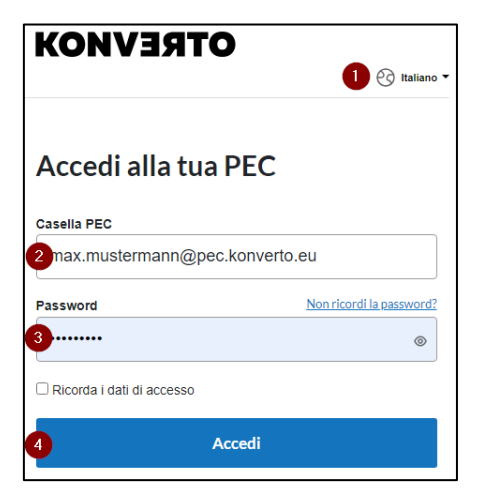

 c. Wählen Sie nun den Menüpunkt

 "Impostazioni" aus und klicken Sie anschließend im Untermenü auf "Account" und anschließend auf (2) "Sicurezza e password".

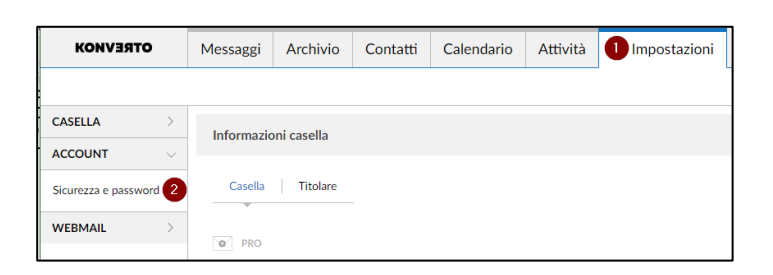

d. Klicken Sie nun in der Auswahl links auf **(1)** "Password programmi di posta".

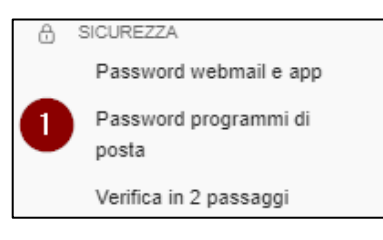

 e. Aktivieren Sie das "Password per programmi di posta", indem Sie auf (1) "Attiva" klicken.

| Password per programmi di po                                           | osta                                |                                                                   |     |
|------------------------------------------------------------------------|-------------------------------------|-------------------------------------------------------------------|-----|
| Se vuoi usare la PEC sui programmi di posta (Outlook, Mail, ecc.) devi | i attivare una password dedicata ci | he scadrà ogni 3 mesi. Tutti i dettagli nella g <u>uida onlir</u> | 18. |
| Password per programmi di posta                                        | Non Attiva                          | 1 Attiva                                                          |     |
|                                                                        |                                     |                                                                   |     |

f. Nach der Aktivierung wird automatisch ein Mail-Client-Kennwort (1) generiert. Dieses können Sie nun kopieren und in Ihrem Mail-Client, wie zum Beispiel Outlook, als Anmeldekennwort eintragen.

**Achtung**: Sobald Sie dieses Fenster schließen haben Sie keine Möglichkeit mehr, das generierte Kennwort einzusehen. Speichern Sie dieses ab und bewahren Sie es sorgfältig auf. Sollten Sie es verlegen oder vergessen, kann ein neues Kennwort generiert werden.

Bitte beachten Sie, dass dieses eine Gültigkeit von 90 Tagen hat und vor bzw. nach Ablauf dieses Zeitraumes über das PEC-Webmail-Portal neu generiert werden muss.

| Nuov                                                | va password per programmi di posta                                                                                                    | х           |
|-----------------------------------------------------|----------------------------------------------------------------------------------------------------|-------------|
| La tua<br>Inserisc<br>Mail ecc<br>Scader<br>{{ endD | password per programmi di posta<br>Copia<br>i questa password nella configurazione del programma di posta (Ou<br>c)<br>Zza<br>ate ])                   | ıtlook,     |
|                                                     | Appena chiuderai questa finestra non potrai più vedere o cop<br>la password. Nel caso, dovrai generarne una nuova e reinseriría<br>programmi di posta. | iare<br>sui |
| <u>Chiudi</u>                                       |                                                                                                    |             |

# 2. Erstellung eines neuen Mail-Client-Kennworts

Um ein neues Mail-Client-Kennwort zu generieren, folgen Sie den bisherigen Schritten und klicken anschließend auf (1) "Genera nuova password".

| Password pe                                            | er programmi                                                          | di posta                                             |                             |
|--------------------------------------------------------|-----------------------------------------------------------------------|------------------------------------------------------|-----------------------------|
| Dove usarla<br>Webmail PEC<br>Ovunque                  | <ul> <li>App Aruba PEC</li> <li>Smartphone/tablet</li> </ul>          | <ul> <li>Programmi di p<br/>Computer</li> </ul>      | oosta (Outlook, Mail, ecc.) |
| Non è più possibile copia<br>Se hai bisogno della pasi | re l'attuale password per program<br>sword, devi generarne una nuova. | mi di posta.<br>Tutti i dettagli nella g <u>uida</u> | Lonline.                    |
| Password per p                                         | programmi di posta                                                    | Attiva                                               | Disattiva                   |
| Scadenza                                               |                                                                       |                                                      | Genera nuova password       |
| <u>Gestisoi gli accessi da programn</u>                | ti di posta alla tua PEC                                              |                                                      |                             |
|                                                        |                                                                       |                                                      |                             |

## 3. Anpassung des generierten Kennworts unter Microsoft Outlook

a. Öffnen Sie zunächst die "Systemsteuerung" Ihres Windows Computers.

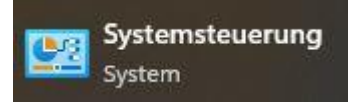

- b. Für eine bessere Übersicht wählen Sie am oberen rechten Rand die Anzeige-Einstellungen des Computers anpassen Einstellung (1) "Große Symbole" aus Anmeldeinformationsver... in Arbeitsordner 🔢 Automatische Wiedergabe 🛛 🍇 Benutzerkonten und öffnen Sie RitLocker-Laufwerkversch... 🚱 Center für erleichter Bedienung ateiversionsverlauf Datum und Uhrzeit anschließend den Punkt Geräte und Drucker Explorer-Optionen Energieoptionen Farbverwaltung (2) "Mail (Microsoft Mail (Microsoft Outlook) (32-Bit) Geräte-Manager A Indizierungsoptionen Internetoptionen Outlook)". Netzwerk- und Freigabecenter Maus Problembehandlung Programme und Features RemoteApp- und Desktopverbindunge 8 A Schriftarten Sicherheit und Wartung Region Speicherplätze Wiederherstellen Sound Spracherkennung Synchronisierungscer System Taskleiste und Navigatio Standardprogramme Windows Defender Firewall Telefon und Modem Tastatur Wiederherstellung
- c. Klicken Sie nun auf den Button (1) "E-Mail-Konten…".

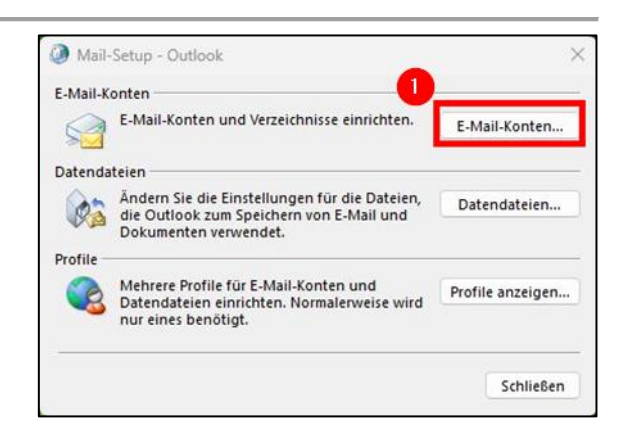

 Wählen Sie nun mit einem Doppel-Klick Ihre PEC-Adresse aus, um zu den Servereinstellungen zu gelangen.

| Kontoeinstellungen                                    |                                                                         |
|-------------------------------------------------------|-------------------------------------------------------------------------|
| E-Mail-Konten                                         |                                                                         |
| Sie können ein Konto hinzufügen oder entfernen. Sie I | können ein Konto auswählen, <mark>um</mark> dessen Einstellungen zu änd |
|                                                       |                                                                         |
| Mail Datendateien RSS-Feeds SharePoint-Listen Int     | ternetkalender Veröffentlichte Kalender Adressbücher                    |
| 🍯 Neu 😤 Reparieren 🚰 Ändern 🔗 Als Standa              | ard festlegen 🗙 Entfernen 🔹 🕸                                           |
| Name                                                  | Тур                                                                     |
|                                                       | MAR/SMTR (rtandardmäßig von diesem Konto sen                            |

e. Fügen Sie nun bei (1) "Kennwort" das soeben neu erstellte Kennwort ein und klicken Sie rechts davon auf (2) "Weitere Einstellungen".

| Benutzerinformationen      |                       | Kontoeinstellungen testen                                           |
|----------------------------|-----------------------|---------------------------------------------------------------------|
| Ihr Name:                  | PEC-Adresse           | Wir empfehlen Ihnen, das Konto zu testen, damit                     |
| E-Mail-Adresse:            | test@pec.konmail.net  | sichergestent ist, dass ane chitrage richtig sind.                  |
| Serverinformationen        |                       | Kontoeinstallungen testen                                           |
| Kontotyp:                  | IMAP                  |                                                                     |
| Posteingangsserver:        | imaps.pec.konmail.net | Kontoeinstellungen durch Klicken auf "Weiter"<br>automatisch testen |
| Postausgangsserver (SMTP): | smtps.pec.konmail.net |                                                                     |
| Anmeldeinformationen       |                       |                                                                     |
| Benutzername:              | test@pec.konmail.net  | E Mail in Offlingmedure Alle                                        |
| Kennwort: 1                | *****                 | E-Main Ini Offineniodus: Alle                                       |
| <b>I</b>                   | Cennwort speichern    |                                                                     |
| Anmeldung mithilfe der g   | gesicherten           |                                                                     |
| Kennwortauthentifizierur   | ng (SPA) erforderlich | 2 Weitere Einstellunge                                              |

f. Wählen Sie nun den Menüpunkt (1) "Postausgang" aus und stellen Sie sicher, dass die Markierung bei (2) "Der Postausgangserver (SMTP) erfordert Authentifizierung" gesetzt ist und "Gleiche Einstellungen wie für Posteingangserver verwenden" ausgewählt ist.

| Allgemein                                                       | Postausgangsserver                               | Erweitert                          |  |
|-----------------------------------------------------------------|--------------------------------------------------|------------------------------------|--|
| Der Post                                                        | ausgangsserver (SMT                              | P) erfordert Authentifizierung     |  |
| CULTON                                                          | ausgungsserver (sinn                             | r) choracte Authentinizierung      |  |
| Glei                                                            | he Finstellungen wie                             | für Posteingangsserver verwenden   |  |
|                                                                 | che Einstellungen wie<br>elden mit               | für Posteingangsserver verwenden   |  |
| O <u>G</u> leid                                                 | che Einstellungen wie<br>elden mit               | für Posteingangsserver verwenden   |  |
| O <u>G</u> leid<br>O <u>A</u> nm<br>B <u>e</u> n                | che Einstellungen wie<br>elden mit<br>utzername: | für Posteingangsserver verwenden   |  |
| O <u>G</u> leid<br>O <u>A</u> nm<br>B <u>en</u><br><u>K</u> eni | che Einstellungen wie<br>elden mit<br>utzername: | : für Posteingangsserver verwenden |  |

g. Klicken Sie anschließend auf "OK", dann auf "Weiter" und abschließend auf "Fertigstellen".